# Ottimizzazione del comportamento di roaming di CB21AG/PI21AG

## Sommario

Introduzione Prerequisiti Requisiti Componenti usati Convenzioni Procedura Informazioni correlate

## **Introduzione**

In questo documento viene descritto come configurare il client wireless in modo da ridurre al minimo i ritardi durante il roaming da un punto di accesso a un punto di accesso.

# Prerequisiti

#### **Requisiti**

Nessun requisito specifico previsto per questo documento.

#### Componenti usati

Le informazioni fornite in questo documento si basano sulle seguenti versioni software e hardware:

- Adattatore client Cisco 802.11 a/b/g con firmware 4.4 o versioni successive
- Cisco Aironet Desktop Utility (ADU) versione 4.4 o successiva

Le informazioni discusse in questo documento fanno riferimento a dispositivi usati in uno specifico ambiente di emulazione. Su tutti i dispositivi menzionati nel documento la configurazione è stata ripristinata ai valori predefiniti. Se la rete è operativa, valutare attentamente eventuali conseguenze derivanti dall'uso dei comandi.

#### **Convenzioni**

Per ulteriori informazioni sulle convenzioni usate, consultare il documento <u>Cisco sulle convenzioni</u> nei suggerimenti tecnici.

### **Procedura**

Completare questa procedura per ridurre al minimo i ritardi durante il roaming dal punto di accesso al punto di accesso quando si utilizza la scheda client wireless CB21AG/PI21AG (802.11a/b/g).

**Nota:** questi passaggi ottimizzano i ritardi di roaming a livello di driver e sono applicabili a tutti i tipi di autenticazione. Se si utilizza l'autenticazione 802.1x, potrebbero essere possibili ulteriori ottimizzazioni che non rientrano nell'ambito di questo documento.

**Nota: l'**ottimizzazione per un roaming più veloce può contribuire a un maggiore utilizzo della batteria e a una riduzione della velocità di trasmissione.

- 1. Utilizzare il software client ADU versione 4.4 o successiva.
- 2. Impostare l'intervallo di aging BSS su 30 e l'intervallo di validità dell'analisi su 20.Completare questa procedura per impostare i due parametri seguenti tramite il pannello di controllo di Windows:Passare a Esplora risorse.Fare clic con il pulsante destro del mouse su Risorse di rete.Selezionare Proprietà dall'elenco a discesa.Fare clic con il pulsante destro del mouse su Wireless Network Connection#, dove # è il numero di istanza della scheda di rete LAN wireless Cisco CB21AG.Selezionare Proprietà dall'elenco a discesa. Verrà visualizzata la finestra di dialogo Proprietà Connessione rete senza fili.Fare clic su Configura.Fare clic sulla scheda Avanzate.Impostare l'intervallo di aging BSS su 30 e l'intervallo di validità dell'analisi su 20.Questi valori di parametro sono i valori minimi consentiti assoluti e non devono essere impostati su valori inferiori. I valori predefiniti sono 120 per Intervallo di aging BSS e 60 per Intervallo di validità analisi.
- 3. Se la copertura del punto di accesso lo consente, configurare il profilo client nell'ADU solo per utilizzare la banda a 5 GHz (802.11a) o a 2,4 GHz (802.11b/g), non entrambe. Per configurare il profilo client, attenersi alla seguente procedura:Avviare il software client ADU.Fare clic sulla scheda Gestione profili, evidenziare il profilo desiderato e fare clic su Modifica.Fare clic sulla scheda Avanzate.In Modalità wireless deselezionare le velocità che non si desidera utilizzare.Se non si utilizza l'ADU per gestire CB21AG, è necessario utilizzare le impostazioni del Registro di sistema per selezionare le tariffe. Attenersi alla seguente procedura:Scegliere Start > Esegui e digitare regedit per avviare l'Editor del Registro di sistema.Passare a HKEY\_LOCAL\_MACHINE > Sistema > CurrentControlSet > Controllo > Classe > {4D36E972-E325-11CE-BFC1-08002bE10318}.Fare clic con il pulsante destro del mouse sulla cartella 4D36E972-E325-11CE-BFC1-08002bE10318 e scegliere Trova.Digitare NetBand nel campo di ricerca per individuare la variabile NetBand. Si trova in una sottochiave [instance] a quattro cifre con un valore DriverDesc pari a Cisco Aironet 802.11a/b/g Scheda wireless.La variabile NetBand REG\_SZ è una maschera di bit delle velocità supportate. Il valore predefinito è 15. I valori sono:

802.11a 0x01 (not used) 0x02 802.11b 0x04 802.11g 0x08 (not used) 0x10

Ad esempio, per supportare solo le velocità 11b e 11g, questo valore è 0x04 + 0x08 = 0x0C = 12 decimali.

# Informazioni correlate

- <u>Guida all'installazione e alla configurazione degli adattatori client LAN wireless (CB21AG e PI21AG) Cisco Aironet 802.11a/b/g, versione 3.0</u>
- Adattatori client LAN wireless Cisco Aironet
- Pagina di supporto dei prodotti wireless
- Documentazione e supporto tecnico Cisco Systems